## How can I view the floodplain on my property?

You may view floodplain information for your property using the **Colorado Hazard Mapping and Risk Portal (CHAMP)** or the **Larimer County Land Information Locator (LIL)**.

To use CHAMP, visit <u>www.coloradohazardmapping.com</u> and follow the steps below:

- 1. Select the box on the left side of the screen that is labeled "Flood Hazard".
- 2. On the screen that appears, enter your address in the box at the top of the screen labeled "Homeowner" and click the "Generate Report" button on the right side of the screen. The website will generate maps of the current and new floodplain for your property. This process may take a few minutes.
- 3. Click the "Aerial" button at the top left of the map window to see the aerial imagery for your property. Zoom in and out using the "+" and "-" buttons on the top left of the map windows.

To use LIL, follow the steps below:

- 1. Navigate to the Larimer County Engineering Department website at <u>www.larimer.org/engineering/floodplains</u>
- 2. Click the "Online Floodplain Map Larimer County Land Information Locator" button near the top of the screen
- 3. Type your address in the search bar at the top right of the screen, click the search icon. The search results will appear on the left side of the screen. Click the appropriate parcel from the list and the map will zoom into your property.
- 4. Click the "Flood" button near the top of the screen if floodplain information is not already displayed
- 5. Click the "Layer List" icon near the top left of the screen. A list of map layers will appear below.
- 6. Scroll down to the "Floodplain" layer. Check the box next to "2021 FEMA (Preliminary)" to see the preliminary floodplain layer for your area. You can compare this to the current floodplain for your property by checking the "FEMA Floodplain (Current Effective)" on or off.